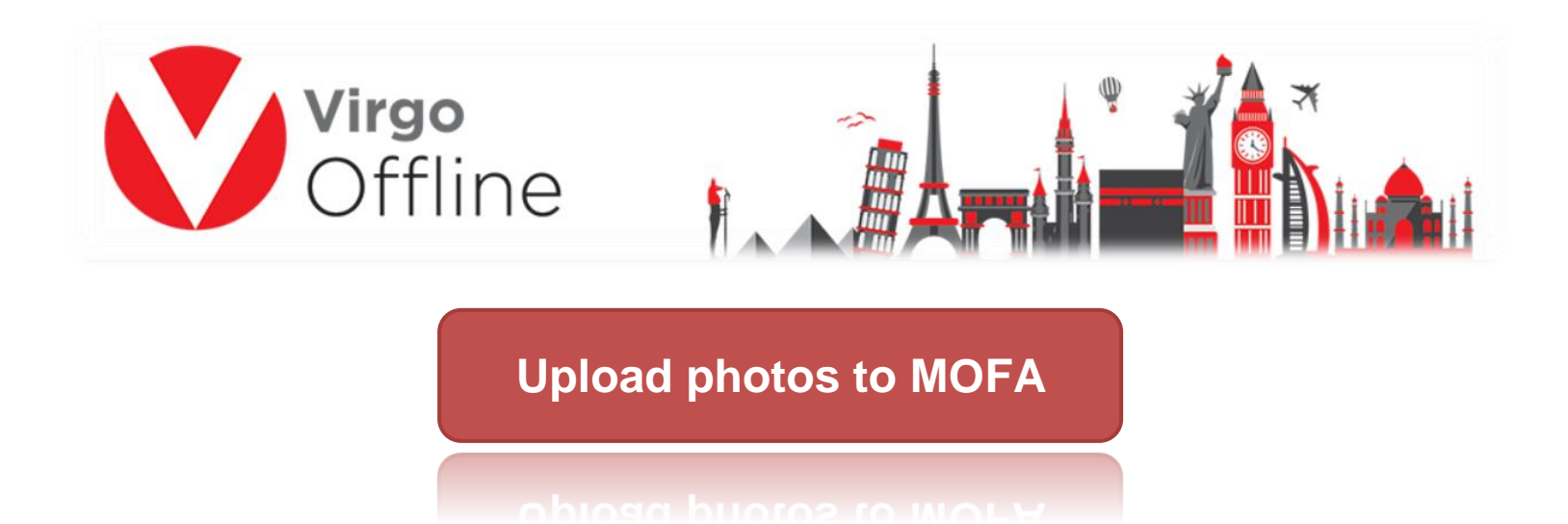

## Important notes to ensure the process successfully:

1. Be sure that your personal photos are new with a white background and don't contain any seals or symbols on the photo.

2. You can place your personal photos in the Photos folder of the program or choose the path of an external photo folder, so that the photos are named same as passport numbers, and the program automatically join the photos with the passport data within it.

3 - Don't worry about the processing and modification of photos manually, the Virgo automatically set and processing photos when sending and add a copy of the modified photos within the uploads folder after the download process in accordance with the standards of the Mofa site, so that the photo size is between 3 and 18 KB also dimensions under 200 pixels and JPG format.

4. The default folder path for the program is

D:\Virgo\VirgoOffline1438\Photos

To know how to edit pilgrims' or Mutamers photos follow this link

https://goo.gl/isr4vQ

1

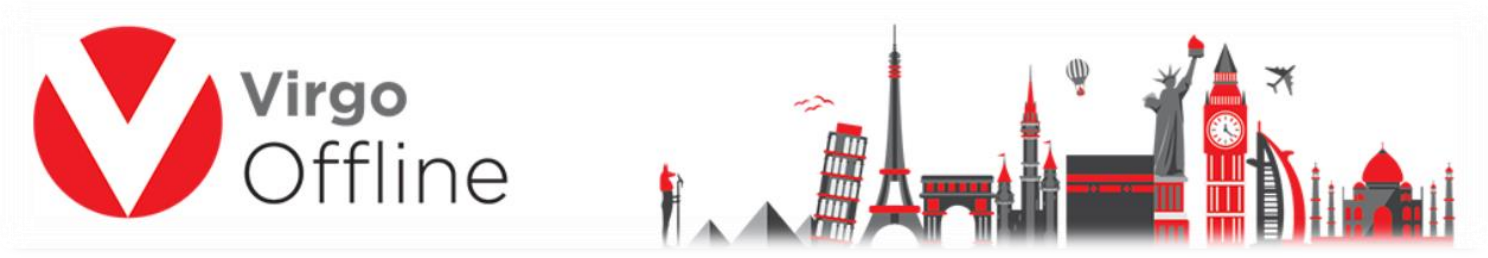

In order to upload photos, you need username & password of MOFA to be entered in Contract window in Virgo Offline.

To learn how to set contract data can be found through the following link

## https://goo.gl/bjCREM

The process of uploading photos to Mofa site and get a E-number in two ways within Virgo Offline:

**Method 1:** Used to upload photos to more than group at the same time within Case Card

Note : You should be sure of add the username and password special of Mofa site within the contract data

In main window choose from upper menu (Umrah > Case Card)

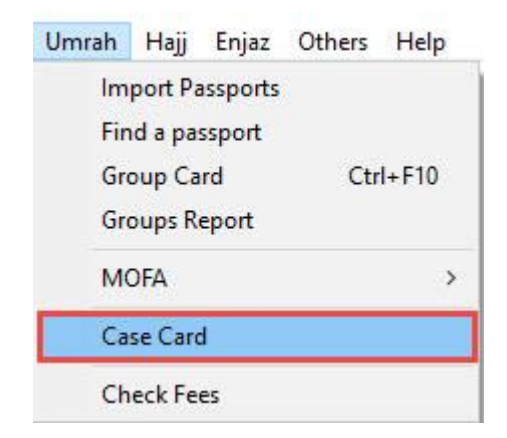

We create new Case and set name for it

Then right click the grid and choose Insert Group or you can Insert passport if needed

2

|                         |                                |                                                  | <b>⁄irgo</b><br>Dfflir | ne                                                                                                    |                                                 |                                       |                   |          | Ŵ                 | ľ    |                                                                                            | ×<br>İ. |     |
|-------------------------|--------------------------------|--------------------------------------------------|------------------------|----------------------------------------------------------------------------------------------------|-------------------------------------------------|---------------------------------------|-------------------|----------|-------------------|------|--------------------------------------------------------------------------------------------|---------|-----|
| Casi                    | e Card                         |                                                  |                        |                                                                                                    | UA                                              |                                       |                   |          |                   | m    |                                                                                            |         | ×   |
| ≞ Vi<br>Case N<br>Input | iew Pa<br>Name : [<br>Date : [ | assport Visa:<br>123<br>7/2/2017<br>Use contract | Find Print Airline     | es<br>Contract : Way To Umrah                                                                                       |                                                 | • s                                   | earch<br>Column [ | All      |                   | ~    |                                                                                            |         |     |
|                         |                                |                                                  |                        |                                                                                                    |                                                 |                                       |                   |          |                   |      |                                                                                            |         |     |
| ontents                 | s Settin                       | ngs Pilgrim ID                                   | Airlines Report Bus Re | ports Arrival Report Hote                                                                                           | ls Update V                                     | Visa Informatio<br>eader              | n Log             |          |                   |      |                                                                                            | J.      |     |
| ontents                 | s Settir                       | ngs Pilgrim ID                                   | Airlines Report Bus Re | ports Arrival Report Hote                                                                                           | ls Update<br>H                                  | Visa Informatio<br><b>eader</b>       | n Log             |          |                   |      |                                                                                            | μ       |     |
| ntent:                  | s Settir                       | ngs Pilgrim ID                                   | Airlines Report Bus Re | ports Arrival Report Hote                                                                                           | Is Update M<br>H                                | Visa Informatic<br>eader              | n Log<br>Mahram   | Relation | Age               | Mofa | Nights                                                                                     | Group   | Vis |
| ntent:                  | s Settir                       | ngs Pilgrim ID Passport                          | Airlines Report Bus Re | ports Arrival Report Hote                                                                                           | ls Update 1<br>He<br>Martial                    | Visa Informatio<br>eader<br>Occupatio | Mahram            | Relation | <b>Age</b><br>118 | Mofa | Nights<br>0                                                                                | Group   | Vis |
| ntent:                  | s Settir                       | ngs Pilgrim ID Passport                          | Airlines Report Bus Re | Nationalit                                                                                                    | ls Update 1<br>He<br>Martial                    | Visa Informatio<br>eader              | Mahram            | Relation | <b>Age</b><br>118 | Mofa | Nights<br>0                                                                                | Group   | Vis |
| ntent:                  | s Settir                       | Passport                                         | Airlines Report Bus Re | Nationalit                                                                                                    | Is Update 1<br>Ha<br>Martial                    | Visa Informatic<br>eader              | Mahram            | Relation | <b>Age</b><br>118 | Mofa | Nights<br>0                                                                                | Group   | Vis |
| ntent:                  | s Settir                       | Passport                                         | Airlines Report Bus Re | Nationalit                                                                                                    | ls Update M<br>H<br>Martial                     | Visa Informatic<br>eader              | Mahram            | Relation | Age<br>118        | Mofa | Nights<br>0                                                                                | Group   | Vis |
|                         | s Settir                       | Passport                                         | Airlines Report Bus Re | Nationalit Insert Group Insert Passport Delete Passport Sort by name                                                | ls Update  <br>Hi<br>Martial                    | Visa Informatic<br>eader              | Mahram            | Relation | <b>Age</b><br>118 | Mofa | Nights<br>0                                                                                | Group   | Vis |
|                         | s Settir                       | Passport                                         | Airlines Report Bus Re | Nationalit<br>Insert Group<br>Insert Passport<br>Delete Passport<br>Sort by name<br>Sort by nationalit              | ls Update 1<br>Hi<br>Martial<br>t<br>t<br>ality | Visa Informatio<br>eader              | Mahram            | Relation | Age<br>118        | Mofa | Nights<br>0                                                                                | Group   | Vis |
|                         | s Settir                       | Passport                                         | Airlines Report Bus Re | Nationalit<br>Insert Group<br>Insert Passport<br>Delete Passport<br>Sort by name<br>Sort by nationalit<br>Open Case | ls Update M<br>H<br>Martial<br>t<br>t<br>ality  | Visa Informatic<br>eader<br>Occupatio | Mahram            | Relation | Age<br>118        | Mofa | Nights<br>0<br>Statistics<br>Adults : 0                                                    | Group   | Vis |
|                         | s Settir                       | Passport                                         | Airlines Report Bus Re | Nationalit Nationalit Insert Group Insert Passport Sort by name Sort by name Open Case                              | Is Update H                                     | Visa Informatic<br>eader              | Mahram            | Relation | Age<br>118        | Mofa | Statistics<br>0<br>Adults : 0<br>Children : C<br>Infants : 0<br>Females : 0<br>Females : 0 | Group   | Vis |
|                         | s Settir                       | Passport                                         | Airlines Report Bus Re | Nationalit<br>Insert Group<br>Insert Passport<br>Delete Passport<br>Sort by name<br>Sort by national<br>Open Case   | ls Update M<br>H<br>Martial                     | Visa Informatic<br>eader<br>Occupatio | Mahram            | Relation | Age<br>118        | Mofa | Statistics<br>Adults : 0<br>Children : C<br>Infants : 0<br>Females : C<br>Women gro        | Group   | Vis |

Or are selected through the following ways:

|       |            | V                   | ' <b>irgo</b><br>Dfflir              | ne                      |                  |                                        |                 |          | Ŷ                 | ľ           |                                                                                                  | ×<br>Liu |     |
|-------|------------|---------------------|--------------------------------------|-------------------------|------------------|----------------------------------------|-----------------|----------|-------------------|-------------|--------------------------------------------------------------------------------------------------|----------|-----|
| 40    | ase Card   | 6                   |                                      |                         | -UA              |                                        |                 |          |                   | m           |                                                                                                  |          | ×   |
| e     | View P     | assport Visas       | Find Print Airline                   | s                       |                  |                                        |                 |          |                   |             |                                                                                                  |          | ~   |
| Case  | - Name     | Insert Passp        | ort                                  |                         |                  | ▼ S                                    | earch           | 2.1.1.1  |                   |             |                                                                                                  |          |     |
|       |            | Insert Grou         | <b>2</b>                             |                         | <b>_</b>         |                                        | Column          | All      |                   | ~           |                                                                                                  |          |     |
| Inpu  | ut Date    | Sort by nan         | 1e                                   |                         |                  |                                        |                 |          |                   |             |                                                                                                  |          |     |
|       |            | Sort Passpo         | rts based on Ministry F              | ile                     |                  |                                        |                 |          |                   |             |                                                                                                  |          |     |
|       |            | Send to Ag          | ency                                 |                         |                  |                                        |                 |          |                   |             |                                                                                                  | 24       |     |
| onter |            |                     |                                      |                         |                  |                                        |                 |          |                   |             |                                                                                                  |          |     |
|       | nts Setti  | tings Pilgrim ID    | Airlines Report Bus Re               | ports Arrival Report Ho | tels Update      | Visa Informatio                        | n Log           |          |                   |             |                                                                                                  |          | _   |
|       | nts Setti  | tings Pilgrim ID    | Airlines Report Bus Re               | ports Arrival Report Ho | tels Update<br>H | Visa Informatio<br>leader              | n Log           |          |                   |             |                                                                                                  |          |     |
|       | nts Setti  | Passport            | Airlines Report Bus Re               | ports Arrival Report Ho | Martial          | Visa Informatio                        | Mahram          | Relation | Ane               | Mofa        | Nights                                                                                           | Group    | Vic |
|       |            | Pilgrim ID Passport | Airlines Report Bus Re               | ports Arrival Report Ho | tels Update<br>H | Visa Informatio                        | n Log<br>Mahram | Relation | <b>Age</b> 118    | Mofa        | Nights<br>0                                                                                      | Group    | Vis |
|       | Setti      | Pilgrim ID Passport | Airlines Report Bus Re               | ports Arrival Report Ho | Els Update       | Visa Informatic<br>leader<br>Occupatio | Mahram          | Relation | <b>Age</b><br>118 | Mofa        | Nights<br>0                                                                                      | Group    | Vis |
|       | Ints Setti | Passport            | Airlines Report Bus Re               | ports Arrival Report Ho | els Update       | Visa Informatio                        | Mahram          | Relation | Age<br>118        | Mofa        | Statistics<br>Adults : 0<br>Children : 0<br>Infants : 0<br>Males : 0<br>Females : 0<br>Women gro | Group    | Vis |
|       | Insert Gro | Passport            | Airlines Report Bus Re<br>AFull Name | ssport Delete Passpo    | tels Update      | Visa Informatio                        | Mahram          | Relation | Age<br>118        | Print Visas | Statistics<br>Adults : 0<br>Children : 0<br>Infants : 0<br>Males : 0<br>Vomen gro                | Group    | Vit |

Are selected the passports to upload photos pilgrims' or Mutamers then click Add to save the Case Card

|     |         |                  | ' <b>irgo</b><br>Offline    |              |         | -                   |        |          | Ŷ   | ľ    |                | ¢<br>Įi |   |
|-----|---------|------------------|-----------------------------|--------------|---------|---------------------|--------|----------|-----|------|----------------|---------|---|
| Cas | se Card |                  |                             |              |         |                     |        |          |     |      | 10 <u>-</u> 07 |         | × |
| ۷   | iew P   | assport Visas    | Find Print Airlines         |              |         |                     |        |          |     |      |                |         |   |
| out | Date :  | 7/2/2017         | nformation in printing visa | vay to onnan | 18-1    |                     | Column | All      |     | ~    |                |         |   |
|     |         | ings Pilgriff 10 |                             |              | ŀ       | leader              |        |          |     |      |                |         |   |
|     |         | Passport         | Afrill Name                 | Nationalit   | Martial | leader              | Mahram | Relation | Ane | Mofa | Nights         | Group   |   |
|     |         | Passport         | AFull Name                  | Nationalit   | Hartial | leader              | Mahram | Relation | Age | Mofa | Nights         | Group   |   |
|     |         | Passport         | AFull Name                  | Nationalit   | Hartial | leader<br>Occupatio | Mahram | Relation | Age | Mofa | Nights         | Group   |   |
|     |         | Passport         | AFull Name                  | Nationalit   | Martial | leader<br>Occupatio | Mahram | Relation | Age | Mofa | Nights         | Group   |   |
|     |         | Passport         | AFull Name                  | Nationalit   | Martial | deader<br>Occupatio | Mahram | Relation | Age | Mofa | Nights         | Group   |   |
|     |         | Passport         | AFull Name                  | Nationalit   | Martial | deader<br>Occupatio | Mahram | Relation | Age | Mofa | Nights         | Group   |   |
|     |         | Passport         | AFull Name                  | Nationalit   | Hartial | deader<br>Occupatio | Mahram | Relation | Age | Mofa | Nights         | Group   |   |
|     |         | Passport         | AFull Name                  | Nationalit   | Martial | Occupatio           | Mahram | Relation | Age | Mofa | Nights         | Group   |   |
|     |         | Passport         | AFull Name                  | Nationalit   | Martial | Occupatio           | Mahram | Relation | Age | Mofa | Nights         | Group   |   |
|     |         | Passport         | AFull Name                  | Nationalit   | Hartial | deader              | Mahram | Relation | Age | Mofa | Nights         | Group   |   |
|     |         | Passport         | AFull Name                  | Nationalit   | Hartial | deader              | Mahram | Relation | Age | Mofa | Nights         | Group   |   |
|     |         | Passport         | AFull Name                  | Nationalit   | Hartial | deader Occupatio    | Mahram | Relation | Age | Mofa | Nights         | Group   |   |
|     |         | Passport         | AFull Name                  | Nationalit   | Hartial | Occupatio           | Mahram | Relation | Age | Mofa | Nights         | Group   | × |
|     |         | Passport         | AFull Name                  | Nationalit   | Hartial | Occupatio           | Mahram | Relation | Age | Mofa | Nights         | Group   | × |

Message box will appear, asking to upload Photos click yes

"Do you want to open upload photos?"

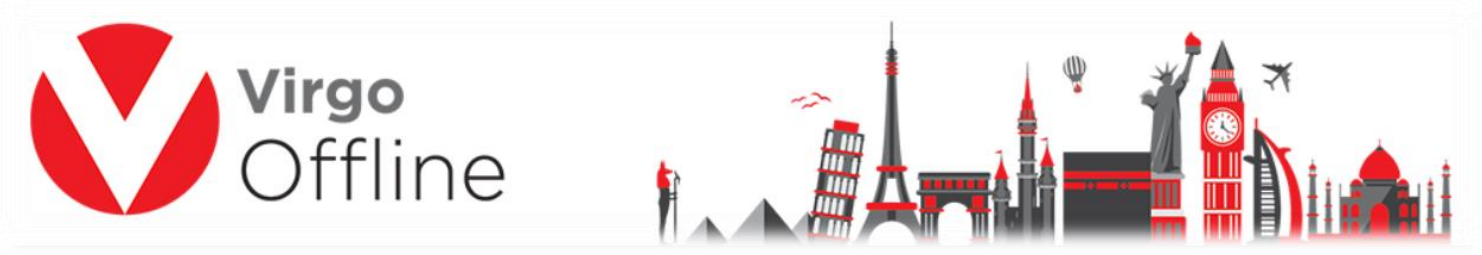

Note: in the case of the case is already saved, you can enter to upload photo window directly by clicking on Upload Photos as shown

| lame : 123 | 17                                                                                                    | Define Visa Information<br>Read Visa Numbers                                                                                                    | Way To Umrah                                                                                                    |                                                                                                    | • S                                                                                                    | earch<br>Column                                                                                                    | All                                                                                                    |                                                                                                    | ~                                                                                                    |                                                                                                    |                                                                                                    |                                                                                                    |
|------------|----------------------------------------------------------------------------------------------------|----------------------------------------------------------------------------------------------------|----------------------------------------------------------------------------------------------------|----------------------------------------------------------------------------------------------------|----------------------------------------------------------------------------------------------------|----------------------------------------------------------------------------------------------------|----------------------------------------------------------------------------------------------------|----------------------------------------------------------------------------------------------------|----------------------------------------------------------------------------------------------------|----------------------------------------------------------------------------------------------------|----------------------------------------------------------------------------------------------------|----------------------------------------------------------------------------------------------------|
|            |                                                                                                    | Upload Photos                                                                                                    | -                                                                                                    | •                                                                                                    |                                                                                                    |                                                                                                    |                                                                                                    |                                                                                                    |                                                                                                    | 18                                                                                                    |                                                                                                    |                                                                                                    |
|            | co                                                                                                    | Print Visas                                                                                                    |                                                                                                    |                                                                                                    |                                                                                                    |                                                                                                    |                                                                                                    |                                                                                                    |                                                                                                    |                                                                                                    |                                                                                                    |                                                                                                    |
|            | 1                                                                                                    | Delete Visa Information                                                                                                    |                                                                                                    |                                                                                                    |                                                                                                    |                                                                                                    |                                                                                                    |                                                                                                    |                                                                                                    |                                                                                                    |                                                                                                    |                                                                                                    |
| Settings F | ilgrim ID                                                                                                    | Airlines Report Bus Reports Arriv                                                                                                    | al Report Hote                                                                                                    | els Update                                                                                                    | Visa Informatio                                                                                                    | on Log                                                                                                    |                                                                                                    |                                                                                                    |                                                                                                    |                                                                                                    |                                                                                                    |                                                                                                    |
|            |                                                                                                    |                                                                                                    |                                                                                                    | H                                                                                                    | leader                                                                                                    |                                                                                                    |                                                                                                    |                                                                                                    |                                                                                                    |                                                                                                    |                                                                                                    |                                                                                                    |
|            |                                                                                                    |                                                                                                    |                                                                                                    |                                                                                                    |                                                                                                    |                                                                                                    |                                                                                                    |                                                                                                    |                                                                                                    |                                                                                                    |                                                                                                    |                                                                                                    |
|            |                                                                                                    |                                                                                                    |                                                                                                    |                                                                                                    |                                                                                                    |                                                                                                    |                                                                                                    |                                                                                                    |                                                                                                    |                                                                                                    |                                                                                                    |                                                                                                    |
|            |                                                                                                    |                                                                                                    |                                                                                                    |                                                                                                    |                                                                                                    |                                                                                                    |                                                                                                    |                                                                                                    |                                                                                                    |                                                                                                    |                                                                                                    |                                                                                                    |
| Pas        | sport                                                                                                    | AFull Name                                                                                                    | Nationalit                                                                                                    | Martial                                                                                                    | Occupatio                                                                                                    | Mahram                                                                                                    | Relation                                                                                                    | Age                                                                                                    | Mofa                                                                                                    | Nights                                                                                                    | Group                                                                                                    |                                                                                                    |
|            |                                                                                                    | ADAM TOROJOR Manama?                                                                                                    | United                                                                                                    | Married                                                                                                    | 185.7                                                                                                    |                                                                                                    | 1                                                                                                    | -                                                                                                    |                                                                                                    | 8                                                                                                    | 148.8                                                                                                    |                                                                                                    |
| V 136      | 04517                                                                                                    | HOUNG LAMINOUGH                                                                                                    | united                                                                                                    | Married                                                                                                    | 3817                                                                                                    |                                                                                                    |                                                                                                    | 29                                                                                                    |                                                                                                    |                                                                                                    | 1484                                                                                                    |                                                                                                    |
|            | UPIK.                                                                                                    | Fairdin Street                                                                                                    | Germany                                                                                                    | Single                                                                                                    | 18.4                                                                                                    |                                                                                                    |                                                                                                    | 28                                                                                                    |                                                                                                    | 0                                                                                                    | 1484                                                                                                    |                                                                                                    |
|            | 0.01                                                                                                    | HIRDSAN SALAAD HALDI                                                                                                    | Netwink                                                                                                    | Married                                                                                                    | 387                                                                                                    |                                                                                                    |                                                                                                    | 41                                                                                                    |                                                                                                    |                                                                                                    | 1484                                                                                                    |                                                                                                    |
|            | 94238                                                                                                    | HARTRY SALAD HINALDI                                                                                                    | united                                                                                                    | Married                                                                                                    | House title                                                                                                    |                                                                                                    | time long                                                                                                    | -0                                                                                                    |                                                                                                    |                                                                                                    | 1484                                                                                                    |                                                                                                    |
|            | 67678                                                                                                    | AECOLOMINES SALAD MAALIN                                                                                                    | united                                                                                                    | Harted                                                                                                    | 38.4                                                                                                    |                                                                                                    |                                                                                                    | -0                                                                                                    |                                                                                                    |                                                                                                    | 1484.                                                                                                    |                                                                                                    |
|            | 25284                                                                                                    | KIR, TUHO AHHED SARKOR                                                                                                    | united                                                                                                    | Harted                                                                                                    | House 10%                                                                                                    |                                                                                                    | Hanen Group                                                                                                    | 18                                                                                                    |                                                                                                    |                                                                                                    | 1484                                                                                                    |                                                                                                    |
| V 1.001    | 12729                                                                                                    | AHED CONSUMATION                                                                                                    | united                                                                                                    | Mantel                                                                                                    | 30.4                                                                                                    |                                                                                                    |                                                                                                    | 10                                                                                                    |                                                                                                    | Adults - D                                                                                                    |                                                                                                    |                                                                                                    |
| V 140      | 10.10                                                                                                    | FARDLAS HOHIMAD ALI MASE                                                                                                    | United                                                                                                    | meried                                                                                                    | Tere                                                                                                    | 4460                                                                                                    | Honer Group                                                                                                    | -                                                                                                    |                                                                                                    | Odden: 8                                                                                                    |                                                                                                    |                                                                                                    |
|            | 1000.08                                                                                                    | البي الرح احمد                                                                                                    | Senate                                                                                                    | Single                                                                                                    | 36.4                                                                                                    |                                                                                                    |                                                                                                    | 28                                                                                                    |                                                                                                    | Plates - D                                                                                                    |                                                                                                    |                                                                                                    |
|            |                                                                                                    |                                                                                                    | the second second second second second second second second second second second second second second second se                                                                                                    | Tends.                                                                                                    | Name in the                                                                                                    | 1000 - 1000                                                                                                    | Buller                                                                                                    | -                                                                                                    |                                                                                                    | Penales : 0                                                                                                    |                                                                                                    |                                                                                                    |
|            | 1000                                                                                                    | 100 Mig 1100                                                                                                    | 10000                                                                                                    |                                                                                                    |                                                                                                    |                                                                                                    |                                                                                                    |                                                                                                    |                                                                                                    | the second second                                                                                                    |                                                                                                    |                                                                                                    |
|            |                                                                                                    | 101 (18 4)                                                                                                    |                                                                                                    |                                                                                                    |                                                                                                    |                                                                                                    |                                                                                                    | 1                                                                                                    |                                                                                                    | manan groa                                                                                                    |                                                                                                    | >                                                                                                    |
|            | Date :         7/2/20           Use         Use           Settings         P           2         2           2         2           2         2           2         2           2         2           2         2 | Date :  7/2/2017<br>Use co<br>Settings Pilgrim ID<br>Passport<br>2<br>2<br>3<br>3<br>4<br>3<br>4<br>3<br>4<br>3<br>4<br>3<br>4<br>3<br>4<br>3<br>4<br>3<br>4<br>3 | Date :       7/2/2017         Use co       Print Visas         Delete Visa Information         Settings       Pilgrim ID         Airlines Report       Bus Reports         AFull Name         2         2         2         2         2         2         2         2         2         2 | Date :       7/2/2017         Upload Photos         Print Visas         Delete Visa Information         Settings       Pilgrim ID         Airlines Report       Bus Reports         Arrival Report       Hote         AFull Name       Nationalit         2       2         3       2         4       2         5       2         6       2         7       2 | Date :       7/2/2017         Use co       Print Visas         Delete Visa Information         Settings       Pilgrim ID         Airlines Report       Bus Reports         Arrival Report       Hotels         Upload Photos       Print Visas         Delete Visa Information       Vertical Report         Hotels       Vertical Report         Hotels       Vertical Report         Hotels       Vertical Report         Hotels       Vertical Report         Hotels       Vertical Report         Nationalit       Martial         Hotels       Vertical Report         Hotels       Vertical Report         Hotels       Vertical Report         Hotels       Vertical Report         Hotels       Vertical Report         Hotels       Vertical Report         Hotels       Vertical Report         Hotels       Vertical Report         Hotels       Vertical Report         Hotels       Vertical Report         Hotels       Vertical Report         Hotels       Vertical Report         Hotels       Vertical Report         Hotels       Vertical Report         Hotels< | Date :       7/2/2017       Upload Photos         Use co       Print Visas       Print Visas         Delete Visa Information       Settings       Pilgrim ID         Settings       Pilgrim ID       Airlines Report       Bus Reports       Arrival Report       Hotels       Update Visa Information         Header       Header       Header       Header       Header | Date :       7/2/2017         Upload Photos         Print Visas         Delete Visa Information         Settings       Pilgrim ID         Airlines Report       Bus Reports         Arrival Report       Hotels         Update Visa Information       Log         Header       Header | Date :       7/2/2017       Upload Photos         Print Visas       Delete Visa Information       Log         Settings       Pilgrim ID       Airlines Report       Bus Reports       Arrival Report       Hotels       Update Visa Information       Log         Header | Date :       7/2/2017       Upload Photos         Print Visas       Delete Visa Information       Log         Settings       Pilgrim ID       Airlines Report       Bus Reports       Arrival Report       Hotels       Update Visa Information       Log         Header | Date : 7/2/2017<br>Upload Photos<br>Print Visas<br>Delete Visa Information<br>Settings Pilgrim ID Airlines Report Bus Reports Arrival Report Hotels Update Visa Information Log<br>Header<br>Header<br>AFull Name Nationalit Martial Occupatio Mahram Relation Age Mofa | Date : 7/2/2017<br>Ulse co<br>Print Visas<br>Delete Visa Information<br>Settings Pilgrim ID Airlines Report Bus Reports Arrival Report Hotels Update Visa Information Log<br>Header<br>Header<br>AFull Name Nationalit Martial Occupatio Mahram Relation Age Mofa Nights<br>Age Mofa Nights | Date : 7/2/2017       Upload Photos         Print Visas       Delete Visa Information         Delete Visa Information       Log         Header |

Photos Upload window will appear

Choose the right contract and which containing the username and password of Mofa site also type Photo Code then click Login

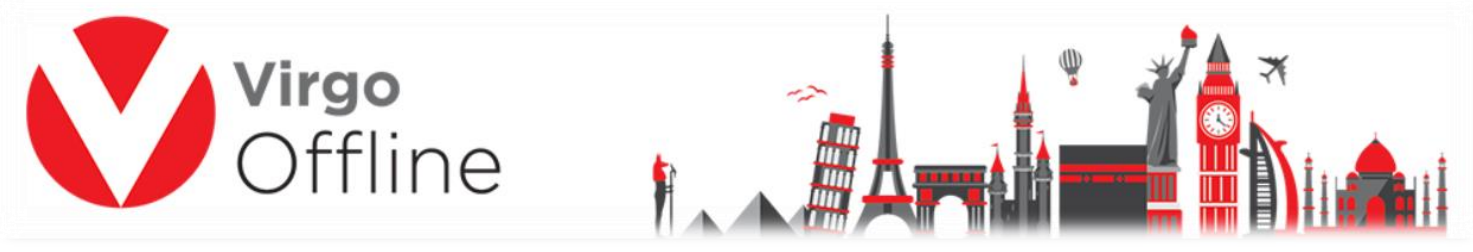

Note: You must wait for 30 seconds before starting the process to make sure login to Mofa site successfully. If you aren't logged in, please verify username and password by logging to Mofa site.

https://visa.mofa.gov.sa/account/login/omra

Then choose transporter and embassy, then click Start

| Transporter :  | by land               | (4) ∨ ⊘,           | Auto photo approve |              |       |      |   | 0 |    |
|----------------|-----------------------|--------------------|--------------------|--------------|-------|------|---|---|----|
| Picture Path : | D:\Virgo\VirgoOffline | =1437\Temp\Upload\ |                    |              |       | 8    | 6 | 1 |    |
| 7 Start        | -                     | ^                  | Contract           | Way to Umrał | ı     | •    | 0 |   |    |
| Stop           |                       |                    | User               |              |       |      |   |   |    |
| Save           |                       |                    | Password           | ******       |       |      |   | 6 |    |
|                |                       |                    | Photo Code         | 284262       |       |      | 2 |   | £. |
|                |                       | ~                  |                    | 28           | 262   |      |   |   |    |
|                | 756/13643             |                    | Balance            | Refresh      | Login | Exit | 1 |   |    |
|                |                       |                    |                    |              | 3     |      |   |   |    |

Virgo Offline will start uploading each photo and import generated Enumber for the passport

At the end of operation, a success message box will show

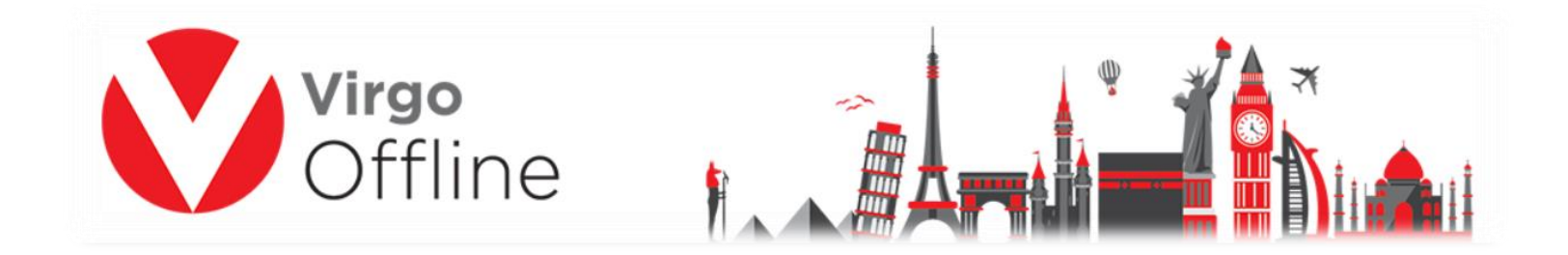

Method 2: Used to upload photos to only one group within a Group Card

In main window choose from upper menu (Umrah > Group Card )

| Umrah | Hajj    | Enjaz   | Others | Help  |
|-------|---------|---------|--------|-------|
| Im    | port Pa | ssports |        |       |
| Fin   | d a pa  | ssport  |        |       |
| Gro   | oup Ca  | rd      | Ctr    | I+F10 |
| Gro   | oups R  | eport   |        |       |
| M     | OFA     |         |        | >     |
| Ca    | se Caro | ł       |        |       |
| Ch    | eck Fe  | es      |        |       |

The way to select the group to upload photos is done by clicking on Find to review all previously entered groups, selecting the desired group and pressing OK

|                                               | ffline                   | 1                                   |            |                 |                |         |                       |
|-----------------------------------------------|--------------------------|-------------------------------------|------------|-----------------|----------------|---------|-----------------------|
| 💙 Umrah Group                                 |                          |                                     |            |                 |                |         | - 🗆 X                 |
| File View Passport MOFA 1                     | mport Export Print       |                                     |            |                 |                |         | 1                     |
| Client                                        |                          | R Contract                          |            | ▼ Date 7/2/2013 | · •            | Ps      |                       |
| Group Name 123                                |                          | Group Status New                    |            | ▼ LIASP Groun   | 0              |         |                       |
|                                               |                          |                                     |            |                 |                |         |                       |
| Notes                                         |                          |                                     |            | Invoice         | 2 0            |         |                       |
| Import Of                                     | Find                     |                                     |            |                 |                | ×       | 2.0                   |
| Data                                          |                          |                                     |            |                 |                | -       |                       |
| Data                                          | Sort By Id               | ~ 🕗                                 |            |                 |                |         | E3 Search of Group    |
| 0                                             | Id Group Name            | Client Contract                     | Status     | Count Moto Co   | unt Vice Count |         | i o occircit oi oroqp |
| Group det                                     | 196                      | Contract                            | Status     | Count Mola Co   | une visa coune |         |                       |
|                                               | 195                      |                                     |            |                 |                |         |                       |
| Embacey In Alexa                              | 193                      |                                     |            |                 |                |         |                       |
| Endassy III Next                              | 192                      | Vinge Business Soluti Plants        | lane .     | -               |                |         |                       |
| Travel Date 7/12                              | 191 (1                   | Virge Business Soluti (Kinhattin    | Sent to UD | 1               |                |         |                       |
| Have bate 1774                                | 190 (191 (191, 1996))    | Ingo Business Solid Jato - Jacoball | Sent to UD |                 |                | 100 C   |                       |
| Passport Type Norm                            | 189 (18 4-99) (3 4-91 4) | Virge Business Soluti UKMUMER       | Sent to UD | 1               |                |         |                       |
| Makkah                                        | 188                      | Virge Business Soluti Visy To Unrah | Page 1     |                 |                | jypt    | *                     |
| Hotel Name                                    | 187                      | Vego Bushess Soluti Viay To Umrah   | Sent to UD | 1               |                | Carto C |                       |
|                                               | 186                      | Hyp Business Soluti Lucati vic      | Sent to UD | 2               |                | indon   | ×                     |
| Checkin date 7/2/2017                         | 185 18. 40.040 (1997)    | Wege Business Soluti Lawari Luk     | Tiere      |                 |                |         |                       |
| Griccont unice //2/2017                       | 184                      | Wige Business Soluti speak whi      | Table 1    |                 | *              |         |                       |
|                                               | 183                      | Wege Busivese Total                 | Table 1    |                 |                | -       |                       |
| Madipa                                        | 182                      | trigo duarress total quant un       | -          |                 |                |         |                       |
| Madina<br>Hotel Name                          | 101                      | The function of the second          |            |                 |                | *       |                       |
| Madina<br>Hotel Name                          |                          |                                     |            |                 | >              |         |                       |
| Madina<br>Hotel Name                          | < 🖌 🖌                    |                                     |            |                 | Cancel         |         |                       |
| Madina<br>Hotel Name<br>Checkin date 7/2/2017 | <<br><u>3</u> ОК         |                                     |            |                 |                |         |                       |

From upper menu choose (MOFA > Upload Photos)

| V    | Jmrah Group            |               |                   |         |            |              |           |              |          | CALM.      | M. Participation |          |        | _           | 0 X    |
|------|------------------------|---------------|-------------------|---------|------------|--------------|-----------|--------------|----------|------------|------------------|----------|--------|-------------|--------|
| File | View Passport MOFA     | Import E      | xport Print       |         | 7 19210    |              |           |              |          |            |                  |          |        | De          |        |
|      | Client Virgo E         | lear MOFA     |                   | •       | R Cor      | htract Way T | To Umrah  |              |          | _ Dat      | e 9/18/2016      | 79522    |        | PS          |        |
| 6    | Notes                  |               |                   |         | Group S    | status New   |           |              |          | <b>•</b>   | UASP Group       | 0        |        |             |        |
|      | Import                 | Offline file  | Export to Offling | a Impor |            | Send To II   | ASD       | Print Vicas  |          | Inerations | Invoice          | 0        |        |             | -      |
| Data | Contents Print Options | Ministry File | Export to Ornine  | e impor | LHOLA      | 2end 10 0    | AJF       | FILL VISAS   |          | perauons   |                  |          |        |             |        |
| []   | Passport Number        | AFull         | Nationality       | Birth   | Expiry     | Education    | Occupatio | Mahram       | National | UASP ID    | Mofa             | E-Number | Border | Visa Number | Client |
| 1    | 514867665              | محمد احمد     | Lebanon           | Kumait  | 12-10-2018 | 99           | لا يوجد   |              |          | 0          | 67105784         |          |        |             | Virgo  |
| 2    | 514867680              | أفيرة فحمد    | Lebanon           | Kuwait  | 10-05-2018 | 99           | A Meer    | Jakar Jabibi |          | 0          | 67105788         |          |        |             | Virgo  |
|      |                        |               |                   |         |            |              |           |              |          |            |                  |          |        |             |        |

## Photos Upload window will appear

In Photos window continue same steps as described above

| Transporter :               | by land                  | 4                | ~        | 🗹 Auto photo approve |           |                    |      |   | 1 | 0       |
|-----------------------------|--------------------------|------------------|----------|----------------------|-----------|--------------------|------|---|---|---------|
| Embassy :<br>Picture Path : | London<br>D:\Virgo\Virgo | Dffline 1437\Ten | np\Uploa | Љ                    |           |                    | 8    | 6 |   | 1       |
| Start                       | -                        |                  | ^        | Contract             | Way to Um | irah               | •    | 0 |   |         |
| Stop                        |                          |                  |          | User                 |           |                    |      |   | 1 | -       |
| Save                        |                          |                  |          | Password             | ******    | •                  |      |   |   | for all |
|                             |                          |                  |          | Photo Code           | 284262    |                    |      | 2 |   | 100     |
|                             |                          |                  | ~        |                      | 21        | 842 <sub>6</sub> 2 |      |   |   |         |
|                             | 106.738-43               |                  |          | Balance              | Refresh   | Login              | Exit |   |   |         |
|                             |                          |                  |          |                      |           | 3                  |      |   |   |         |

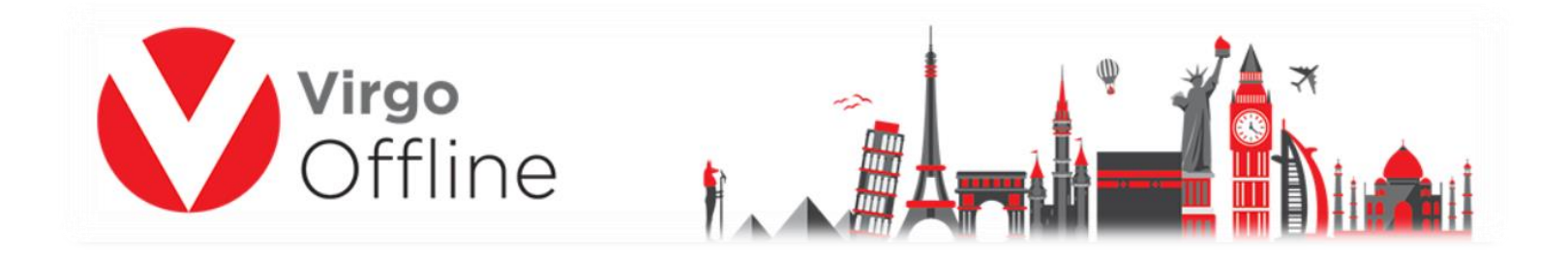

## **Possible Error messages:**

- Name cannot be null

You must enter a case name and click Add button.

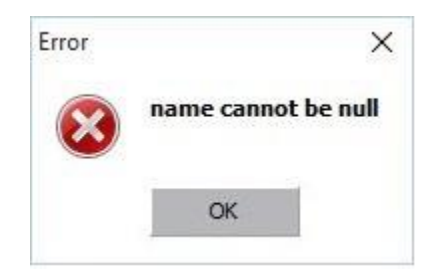

- Case should be saved before upload photos

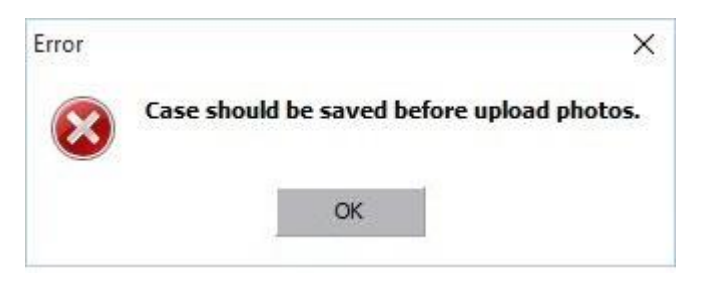

- Photos are not available

That message indicates that specified photos were not found at default folder.

You must make sure that all required photos are stored in Virgo Offline Photos folder (By default located in: D:\Virgo\VirgoOffline1438\Photos)

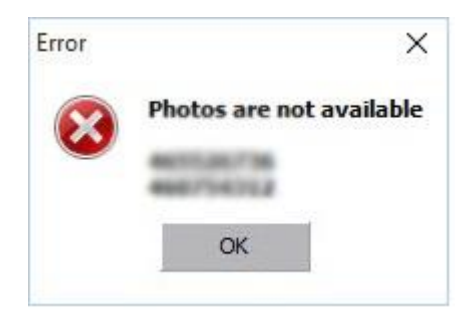